## Zoom のアーカイブの保存方法

※この操作はスマホではなくパソコンで行ってください。

※保管期限は最大2日間です。それ以降は自動的に削除されますのでご注意くださ

 $\gamma$ 

① コンサル終了後、URL とパスワードが送られてくる。

(例)

https://us02web.zoom.us/rec/share/zHi47782VZgzM1vqVBYevbceVoT7YZoHS

dV5zIg6f8z73A\_qhD-9jcTVgXUmC6W1.wWMKLVtJWGlY50e\_

パスワード:M6!yhPKk

② 送られてきた URL リンクをタップしパスワードを入力する。

③ パスワードを入力する。

(パスワード入力しなくてもよい場合があります)

④ ↓ダウンロード (○ファイル)をタップする。

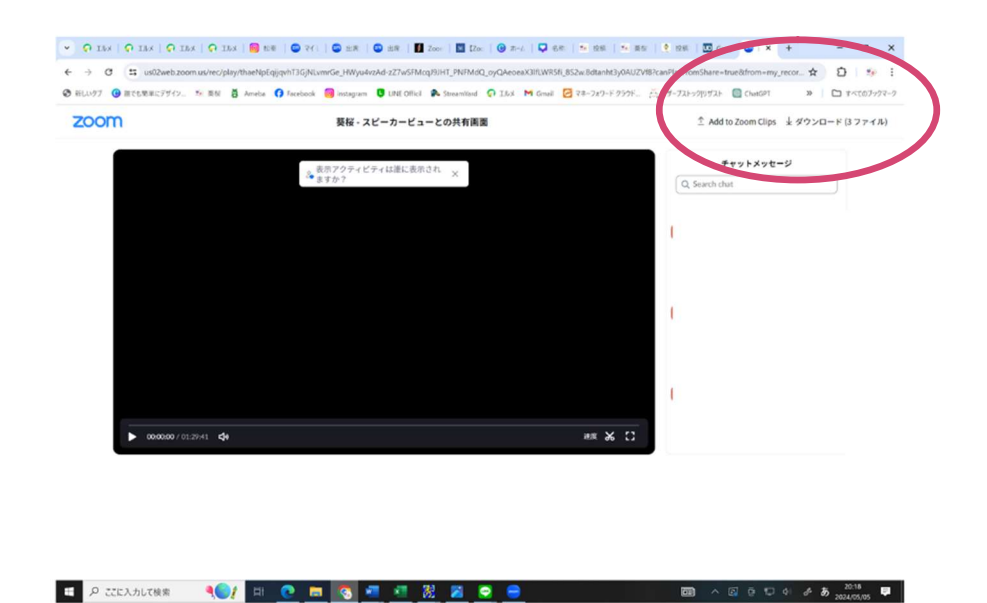

⑤ ご自身のパソコンのダウンロード先フォルダに格納されたことを確認する。

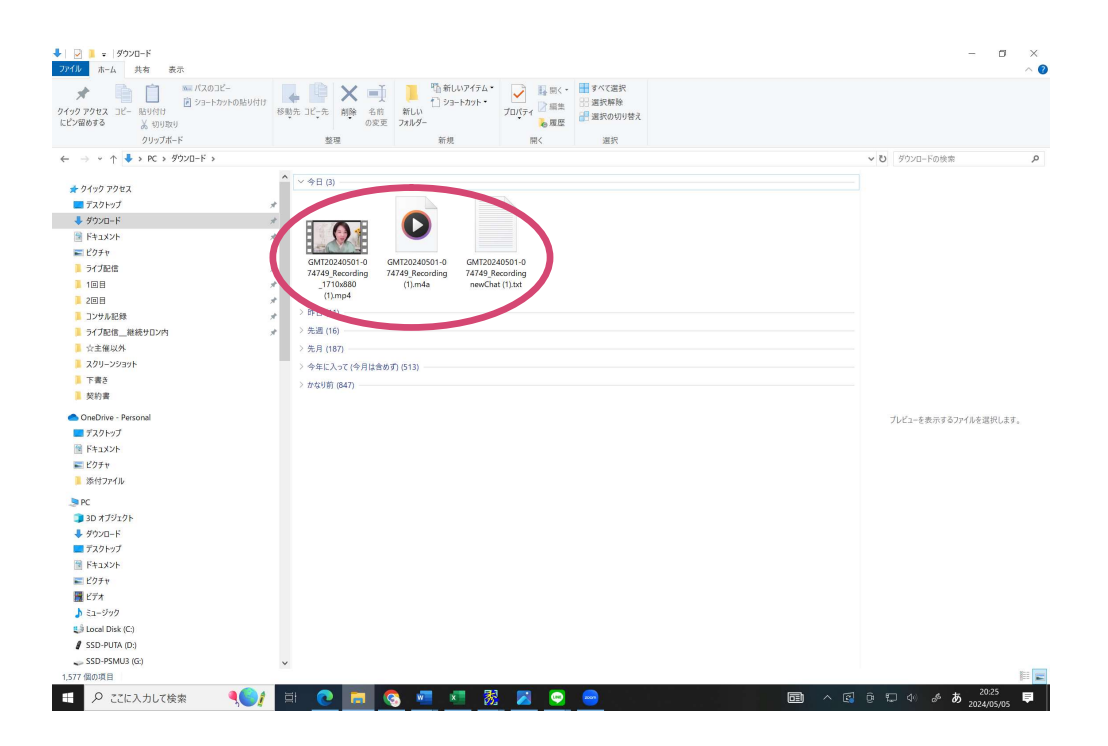

※ダウンロードが完了したら、その旨お知らせください。